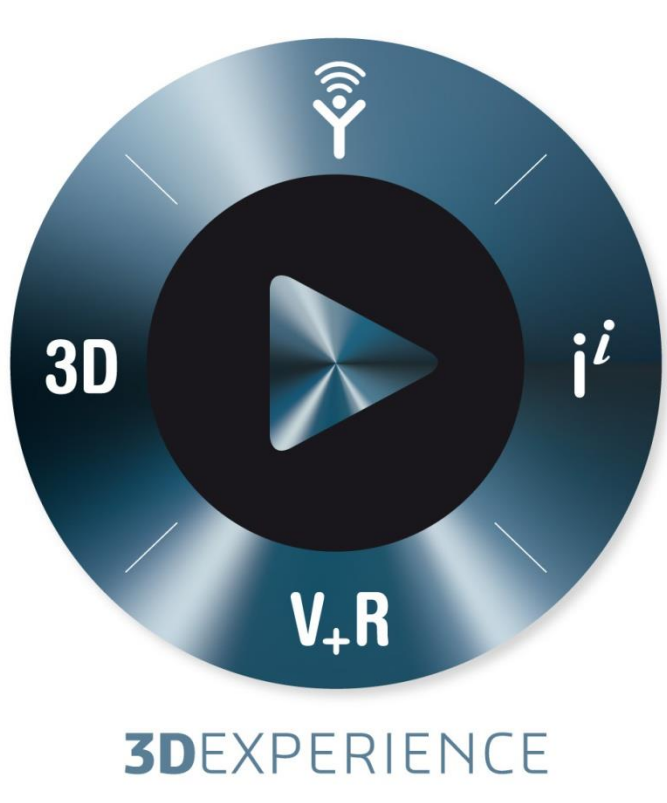

## **CSWP Free Voucher**

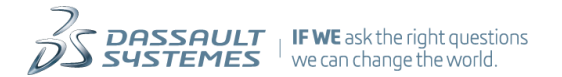

## Free multi-voucher for the CSWP and CSWA exam: M-4AZLGSWW

- Please follow instructions on next page to redeem voucher
- Redeem this code between now and July 31.
- Redeeming the code only sets up your account and deposits credits. You can take the test whenever you wish in the future.
- The exam credits never expire until the test is taken.
- Only one redemption per user. Any abuse of this voucher will result in freezing of user's account and certifications.

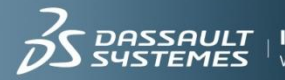

## **How To Redeem Multi-Voucher Code**

- 1. Go to the SolidWorks Certification Portal and click "**Download TestPRO Client**": <u>https://www.virtualtester.com/solidworks/</u>
- 2. Execute the file you just downloaded and go thru first setup page.
- 3. Login with your existing VirtualTester (VT) login or create new account.
- 4. At next screen enter the multi-voucher in the "EventID/Voucher" field at the top. The exam credits will now be deposited into your testing account.
- 5. You can now click on the "Start Exam" icon next to the exam you wish to start or click "Exit" to save the exams for a later time.

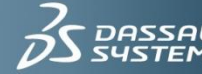

## How To Take The CSWP Tests

1. To take the test go to the SolidWorks Certification Portal and click "Download TestPRO Client":

https://www.virtualtester.com/solidworks/

- 2. Execute the file you just downloaded.
- 3. Login with your email address and password. You will see that you will have credit for the CSWP Segment 1 3 exams.
- 4. Click on the "Start Exam" icon next to the exam you wish to take. This will start the exam.

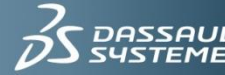

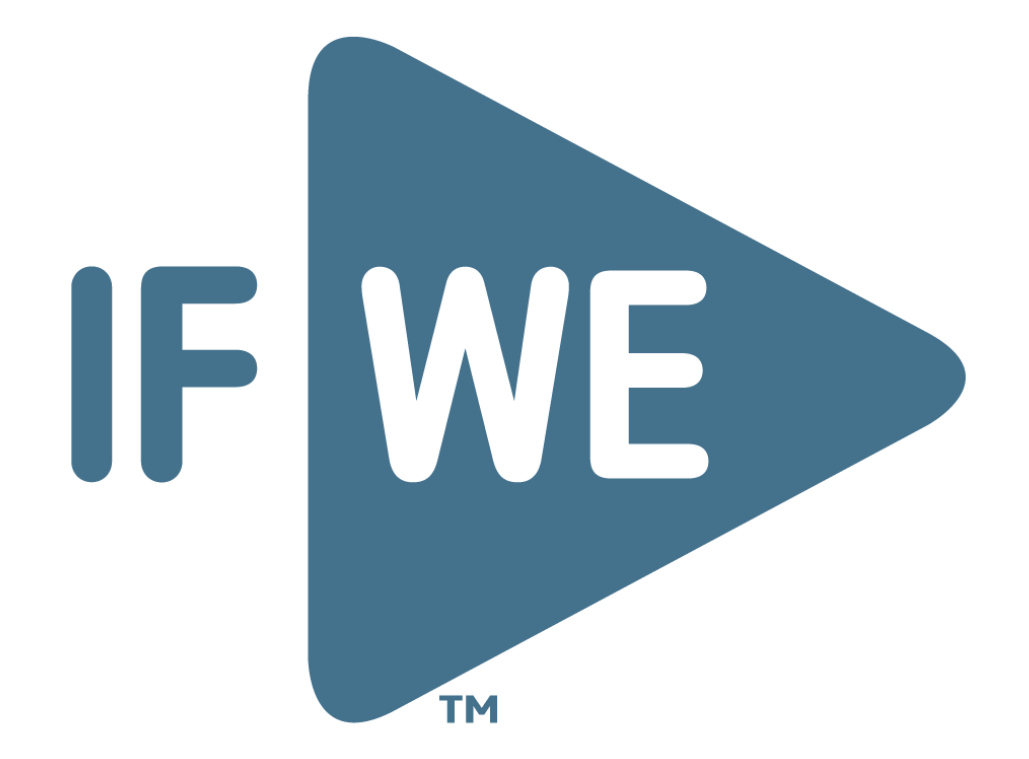

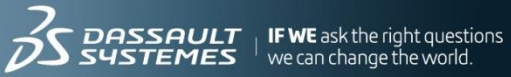